## Памятка по интеграции системы помощи принятия врачебных решений «Электронный клинический фармаколог» в медицинскую информационную систему

Интеграция системы помощи принятия врачебных решений «Электронный клинический фармаколог» (далее – СППВР ЭКФ) в медицинскую информационную систему (далее – МИС) производится с помощью двух методов /Pharm/V2/Check и /Pharm/V2/NewTherapy.

Шаг 1. Метод /Pharm/V2/Check используется на этапе формирования листа назначений и является песочницей для проверок. При добавлении каждого нового лекарственного средства МИС отправляет запрос следующего вида:

```
{
 "key": "string",
 "clinic": "string",
 "clinic name": "string",
 "department": "string",
  "department name": "string",
  "doctor": "string",
  "doctor name": "string",
  "patient": {
    "code": "string",
    "clinical case": "string",
    "lastname": "string",
    "firstname": "string",
    "patronymic": "string",
    "snils": "string",
    "email": "string",
   "birthdate": 0,
    "sex": "string",
    "growth": 0,
    "weight": 0,
    "disease": [
     "string"
    ],
    "co disease": [
     "string"
    ],
    "disease classifier": "string",
    "allergy": [
     "string"
    ],
    "pregnancy": true,
    "trimester": 0,
    "gestation": 0,
    "lactation": true,
    "alcohol": true,
    "driving": true
```

```
},
"drugs": [
  {
    "name": "string",
    "type": "string",
    "group": 0,
    "form": "string",
    "method": "string",
    "dosage": [
      0
    ],
    "dosage unit": "string",
    "use calc": 0,
    "use calc unit": "string",
    "use duration": 0,
    "use duration unit": "string",
    "parsedosage": "string",
    "schedule": {
      "appointmentCalendar": [
        {
          "date": 0,
          "timeReceipt": [
            {
              "hours": 0,
              "minutes": 0,
              "count": 0
            }
          ]
        }
      ],
      "duration": "string",
      "sequence": "string",
      "dateStart": 0,
      "dateFinish": 0,
      "finishAlternate": "string"
    },
    "fp form": "string",
    "fp dosage": 0,
    "fp_dosage_unit": "string",
    "specials": "string"
  }
],
"parsedrugs": [
 "string"
],
"duplicate drugs allow": true,
"return subjects": true,
"lang": "ru"
```

}

При том, обязательными параметрами являются сведения о пациенте, враче, клинике и сведения о фармакотерапии:

| Код           | Описание                             |  |  |  |  |  |
|---------------|--------------------------------------|--|--|--|--|--|
| key           | Лицензионный ключ к ПО ЭКФ           |  |  |  |  |  |
| clinic        | Идентификатор(код) клиники           |  |  |  |  |  |
| doctor        | Идентификатор(код) врача             |  |  |  |  |  |
| code          | Идентификатор(код) пациента          |  |  |  |  |  |
| clinical_case | № истории болезни/эпизода            |  |  |  |  |  |
| birthdate     | Дата рождения                        |  |  |  |  |  |
| sex           | Пол                                  |  |  |  |  |  |
| growth        | Рост                                 |  |  |  |  |  |
| weight        | Bec                                  |  |  |  |  |  |
| disease       | Основной диагноз                     |  |  |  |  |  |
| co_disease    | Сопутствующий диагноз                |  |  |  |  |  |
| allergy       | Аллергические реакции на медикаменты |  |  |  |  |  |

а) Обязательные сведения о пациенте, враче, клинике:

b) Обязательные сведения о фармакотерапии:

| Код         | Описание                    |
|-------------|-----------------------------|
| name        | Название препарата          |
| type        | Тип препарата               |
| form        | Лекарственная форма         |
| dosage      | Дозировка                   |
| dosage unit | Единица измерения дозировки |
| method      | Способ применения           |

| sequence | Кратность приема    |
|----------|---------------------|
| duration | Длительность приема |

Метод /Pharm/V2/Check вернет ответ следующего вида:

```
{
 "alert": {
   "code": "string",
   "actionCode": 0,
   "title": "string",
    "message": "string",
    "level": "string",
    "sticky": true
  },
  "key": "string",
  "clinic": "string",
  "clinic name": "string",
  "department": "string",
  "department name": "string",
  "doctor": "string",
  "doctor name": "string",
  "url": "string",
  "danger": 0,
  "caution": {
    "title": "string",
    "items": [
      null
   ]
  },
  "duplicate drugs allow": true,
  "return subjects": true,
 "lang": "ru"
}
```

В данном ответе МИС необходимо использовать 3 параметра:

- Параметр url содержит в себе ссылку для открытия интерфейса ЭКФ с проверкой фармакотерапии.
- Параметр danger содержит в себе числовое значение от -1 до 1, означающее уровень критичности конфликта в сформированном назначении. С помощью значения этого параметра система понимает в какой момент нужно автоматически открыть iframe ЭКФ, а в каком случае просто окрасить виджет с логотипом ЭКФ в цвет, определяющий уровень конфликта.

• Параметр caution позволит визуализировать типы взаимодействий, найденные в рамках сформированной фармакотерапии.

Логика отображения проверок ПО ЭКФ в зависимости от значения параметра danger:

| Значение<br>параметра danger | Уровень опасности             | Вид отображения проверки                                                         |  |  |  |  |
|------------------------------|-------------------------------|----------------------------------------------------------------------------------|--|--|--|--|
| >0.75 и ≤1                   | Критический                   | Автоматическое открытие iframe с<br>интерфейсом СППВР ЭКФ<br>Виджет окрашивается |  |  |  |  |
| >0.5 и ≤0.75                 | Высокий                       | Автоматическое открытие iframe с<br>интерфейсом СППВР ЭКФ<br>Виджет окрашивается |  |  |  |  |
| >0.17 и ≤0.5                 | Применять с<br>осторожностью  | Виджет окрашивается                                                              |  |  |  |  |
| >0 и ≤0.17                   | Слабое взаимодействие         | Виджет окрашивается                                                              |  |  |  |  |
| =0                           | Взаимодействий не<br>выявлено | Виджет окрашивается                                                              |  |  |  |  |
| =-1                          | Рациональное<br>сочетание     | Виджет окрашивается                                                              |  |  |  |  |

Шаг 2. При формировании назначения, то есть подтверждении сформированной фармакотерапии следует направить запрос на API /Pharm/V2/NewTherapy. Структура запроса и ответа аналогичны как в методе /Pharm/V2/Check, разница заключается в том, что данный метод запишет назначенную фармакотерапию в Электронной медицинской карте.

## Рекомендации по визуализации проверки листа назначений внутри МИС

При формировании листа назначений внутри МИС, получая ответ от API /Pharm/V2/Check визуализация проверок происходит следующим образом:

- виджет ЭКФ окрашивается в цвет, соответствующий значению параметра danger;
- окно с центром уведомлений предупреждает пользователя о конфликтах, обнаруженных внутри сформированной фармакотерапии согласно параметру caution с полной детализацией о том, какие именно препараты конфликтуют между собой, либо конфликтуют по типу взаимодействия;

| 🗘 Обновить                         | D III                                 | ≣ ≗                                                                                                    | <ul> <li>← • Mep</li> </ul> | цикаменты             |                                         |                     | ЭКФ 2.                  | 0 Терапевт | ٩         | Поиск в Базе            |          | Комбини                                            | рованный          |          |                                         | ۹ (         | E+ |
|------------------------------------|---------------------------------------|----------------------------------------------------------------------------------------------------|-----------------------------|-----------------------|-----------------------------------------|---------------------|-------------------------|------------|-----------|-------------------------|----------|----------------------------------------------------|-------------------|----------|-----------------------------------------|-------------|----|
| + Ввод                             | > / Еме                               | льянова Соф                                                                                               | ья Вячеслае                 | ю <b>вна</b> , ж 28ле | т (12.09.                               | 94) Per№ <b>3</b> 8 | B/A23 🕛                 | ŧ          |           |                         |          |                                                    |                   |          |                                         |             |    |
| <b>а</b> <sup>День</sup>           | ✓                                     | улаторно № м<br>05.23 -                                                                                   | и/к Отделени                | не Лечащий<br>-       | врач                                    | Оплата /            | Диагноз                 |            |           |                         |          |                                                    |                   |          |                                         |             |    |
| Специалиста                        | Прием                                 | * +                                                                                                    | Новый эпизод                | 🖸 Финанс              | ы                                       | Леч.врач            | 距 Пере                  | мещения    | () Кл.ре  | комендации Q            | Сверка 📄 | пло 📄 РПН/ЗСП                                      | $\odot$           |          |                                         |             |    |
| По медикаменты                     | 0 E                                   | Ŧ                                                                                                    | Все медикаме                | енты                  |                                         | 02.05.23            | 3                       | 0          | ] тн      | <b>Q</b> Поиск по: МНН  | ТН Форма | (                                                  | 🕒 Подтв           | ердить   | Оч                                      | истить      |    |
| 🔳 Медкарта                         | ९ ±। ⇒                                | Вариант выв                                                                                               | ода                         |                       |                                         |                     |                         |            |           |                         |          |                                                    |                   |          |                                         |             |    |
| 🛱 Назначения                       | Медикамент                            | Форма                                                                                                    | A                           | с                     | 57                                      | 1 Ta                | блетки                  | Анаприлин  | н 10мг по | 1таб., внутрь           |          |                                                    |                   | 🗆 ТН     | Ð                                       | ľ           |    |
| Журнал<br>назначений               | Амфоцил                               | порошок д/                                                                                                |                             |                       |                                         |                     |                         |            |           |                         |          |                                                    |                   | _        |                                         |             |    |
| <ul> <li>Госпитализация</li> </ul> | Витадент                              | гель                                                                                                    |                             |                       | 67                                      | 2 Ta                | блетки<br>пип (02.05.23 | Кордарон   | 200мг по  | 1таб., внутрь           |          |                                                    |                   |          |                                         | /           |    |
|                                    | Гексорал                              | аэрозоль                                                                                                  |                             |                       |                                         | <u>م</u> ک          | орма                    | Лоза       | цель:     | Кол-во доз              | Кратност | Условия                                            |                   | Прол     | лжитель                                 | юсть        |    |
|                                    | Гексорал таб                          | с таблетка<br>сублингв.                                                                                   |                             |                       | >                                       | та                  | блетка                  | 200        | мг        | <ul> <li>▼ 1</li> </ul> | •        | •                                                  | внутрь            | +        | ,,,,,,,,,,,,,,,,,,,,,,,,,,,,,,,,,,,,,,, | locito      | Ū  |
| 🗹 Сообщения                        | Сообщения Декстраназы таблетка        |                                                                                                    |                             |                       |                                         |                     |                         |            |           |                         |          |                                                    |                   |          |                                         |             | -  |
|                                    | Дента                                 | капли                                                                                                    |                             |                       |                                         |                     |                         |            |           |                         | Нов      | ых уведомлени                                      | й: 1              |          |                                         | )<br>I<br>X | :  |
|                                    | Дентагуттал                           | капли                                                                                                    |                             |                       |                                         |                     |                         |            |           |                         |          |                                                    |                   |          |                                         |             |    |
|                                    | Дентамет                              | гель                                                                                                    |                             |                       |                                         |                     |                         |            |           |                         |          | Использование                                      | внешнего сервис   | а СППВР  | «Электр                                 | онный       |    |
|                                    | Дентаплюс                             | капли                                                                                                    |                             |                       |                                         |                     |                         |            |           |                         |          | Клинический фа<br>Винистика<br>Винистика<br>Обиза  | армаколог»        |          |                                         |             |    |
|                                    | дентинокс<br>Диклоран                 | TETE                                                                                                    |                             |                       |                                         |                     |                         |            |           |                         |          | Критические м                                      | ежлекарственны    | ие взаи  | модейст                                 | вия         |    |
| 🔦 Сервис                           | Дента<br>Доктор Тайсо                 | таблетка                                                                                                  |                             |                       | • Кордарон, Анаприлин                   |                     |                         |            |           |                         |          |                                                    |                   |          |                                         |             |    |
| Г→ Выхол                           | Анги Септ                             | сублингв.                                                                                                 |                             |                       |                                         |                     |                         |            |           |                         |          | Потенциальны                                       | е аллергически    | е реакці | и                                       |             |    |
|                                    | Жекатон                               | экстракт                                                                                                  |                             |                       |                                         |                     |                         |            | Carro     |                         |          | <ul> <li>Пронапролол</li> <li>Анаприлин</li> </ul> |                   |          |                                         |             | -  |
| <ul> <li>Панель</li> </ul>         | Le Hala                               | П Дата Время Назначения (текущий день) Состание М Нанприлин<br>Нажинте на сообщение, чтобы ознакомиться с |                             |                       |                                         |                     |                         |            |           |                         | н        | жмите на сообщен                                   | ие, чтобы ознаком |          | -                                       |             |    |
|                                    |                                       |                                                                                                    |                             |                       | нет назначении для заданных ограничении |                     |                         |            |           |                         |          | подробностями проверки                             |                   |          |                                         |             |    |
|                                    | · · · · · · · · · · · · · · · · · · · |                                                                                                    |                             |                       |                                         |                     |                         |            |           |                         | п        | дробностями пров                                   | ерки              |          |                                         |             |    |
|                                    |                                       |                                                                                                    |                             |                       |                                         |                     |                         |            |           |                         |          | дробностями пров                                   | ерки              |          |                                         | 16:48       | J  |
|                                    |                                       |                                                                                                    |                             |                       |                                         |                     |                         |            |           |                         |          | дробностями пров                                   | ерки              |          |                                         | 16:48       | J  |
|                                    |                                       |                                                                                                    |                             |                       |                                         |                     |                         |            |           |                         |          | дробностями пров                                   | ерки              |          |                                         | 16:48       |    |

 при клике на виджет и уведомление пользователь может провалиться в интерфейс ЭКФ (открывается ссылка из параметра url) для более детального изучения информации о конфликтах.

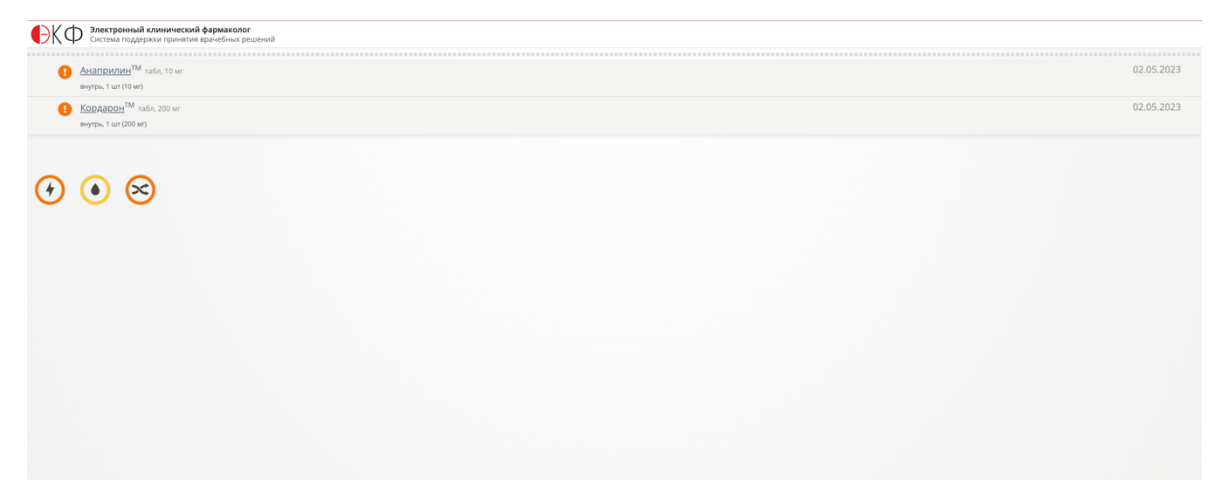

При подтверждении сформированной терапии с помощью нажатия кнопки «Подтвердить» в интерфейсе МИС, получая ответ от API /Pharm/V2/NewTherapy визуализация проверки происходит следующим образом. Пользователю выскакивает диалоговое окно с предупреждением о конфликтах, обнаруженных внутри сформированной фармакотерапии согласно параметру **caution** с полной детализацией о том, какие именно препараты конфликтуют между собой, либо конфликтуют по типу взаимодействия. При том, у пользователя нет возможности скрыть диалоговое окно, необходимо подтвердить или отменить действие.

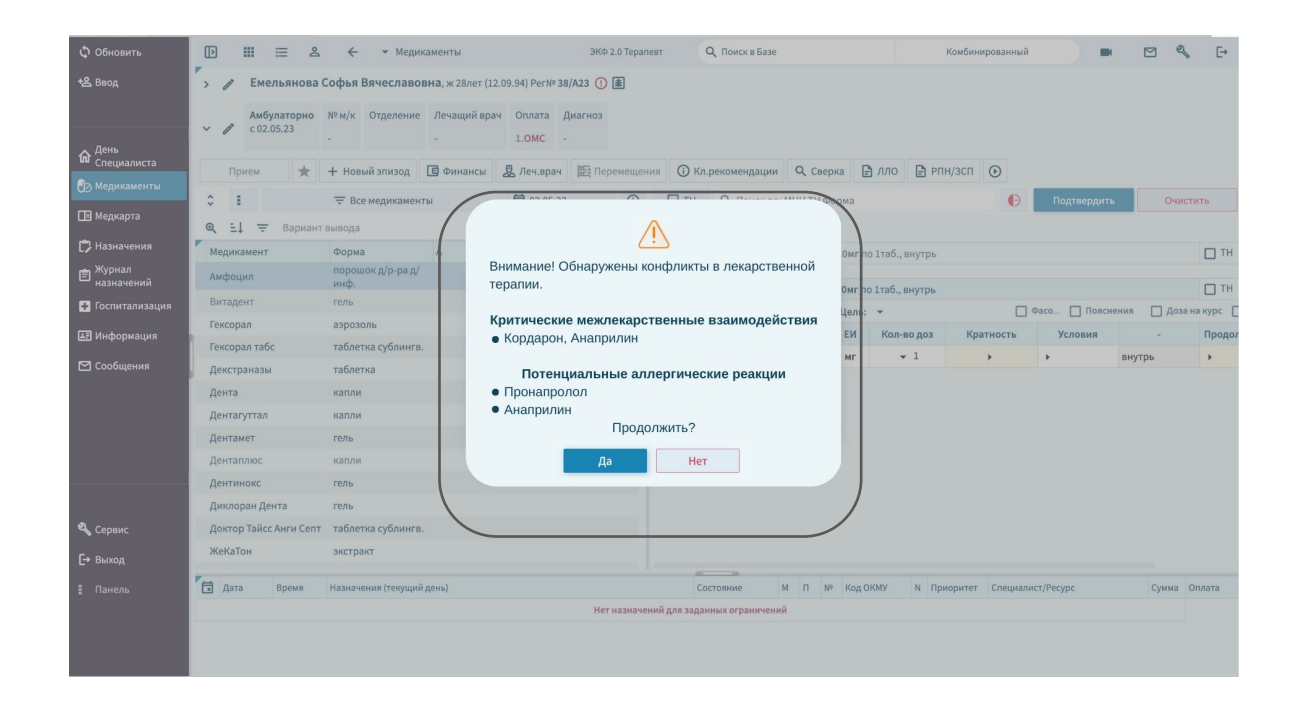

Весь сценарий выстроен таким образом, чтобы максимально удобно для врача и не отвлекая его внимания на лишние действия, предупредить о конфликтах в листе назначения, который он формирует и сопроводить процесс по доработке данного листа назначения.